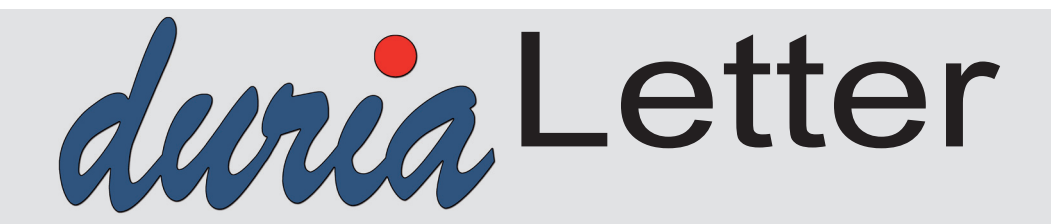

Bitte lassen Sie die Letter nicht ungelesen in die Ablage wandern. Auch Ihre MFAs können sehr wohl von Inhalten des Letters profitieren!

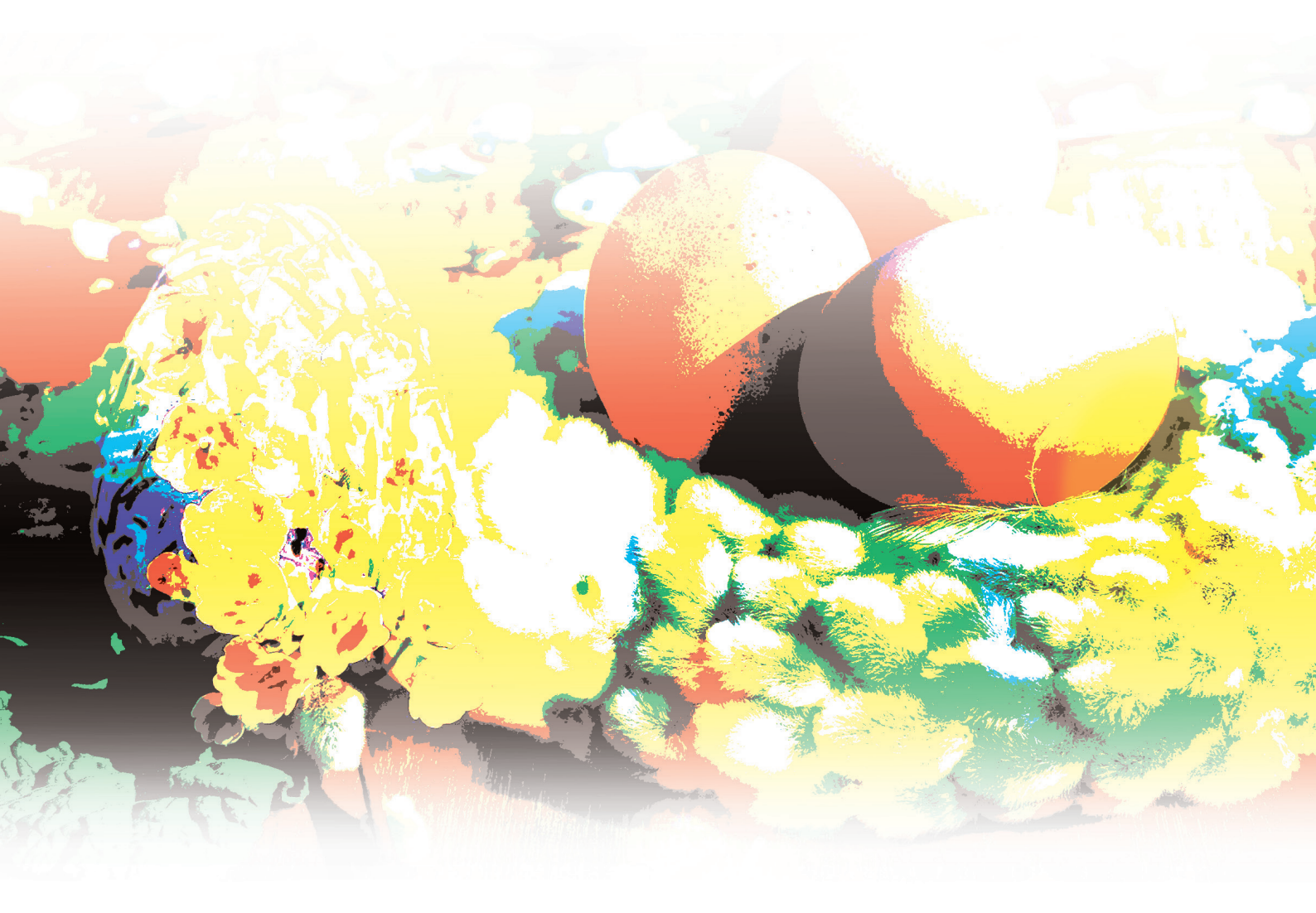

Ausstattung der Notdienstpraxen in der KVNO mit DURIA<sup>2</sup> Seite 5

**Telematik** Infrastruktur (TI) - Zur Lage Seite 3 **Umstellung** Caché auf IRIS for Health Seite 3

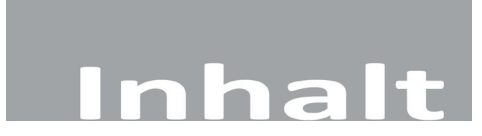

#### NEWS

| Umstellung Caché auf IRIS for Health<br>Telematik Infrastruktur (TI) - Zur Lage<br>Bereitstellung neuer Daten - So soll es nicht sein!<br>KIM-Adresse in AR finden | 3<br>3<br>4<br>5 |
|----------------------------------------------------------------------------------------------------|------------------|
| Ausstattung der Notdienstpraxen                                                                                                    |                  |
| n der KV Nordrhein mit DURIA <sup>2</sup>                                                                                                    | . 5              |
| Platzhalter                                                                                                    | . 5              |
| PL - Faktoren - Sonderberechnung                                                                                                    | . 5              |
| Heilmittelverordnung                                                                                                    | . 6              |
| eAU Arbeitgeberdurchschlag                                                                                                    | . 7              |
| eAU Leerdruck für Hausbesuche                                                                                                    | . 7              |
| eAU Fehler Patient ist nicht versichert                                                                                                    | . 7              |
| Support-Ende Server 2012 und Server 2012R2                                                                                                    | . 7              |
| Bilanz Photovoltaikanlage                                                                                                    | . 7              |
| Wegfall der Muster 10C und OEGD                                                                                                    | . 8              |
| Altes AU Verfahren wird abgeschaltet                                                                                                    | . 8              |
| Laufzeitverlängerung secunet Konnektoren                                                                                                    | . 8              |
| Ablauf SMC-B und SMC-KT                                                                                                    | . 8              |

#### DURIA<sup>2</sup>

| Hilfetexte                        | 9  |
|-----------------------------------|----|
| YouTube - Videos                  | 9  |
| X-Programme                       | 10 |
| X-Programme I - F2-Vorauswahlen   | 10 |
| X-Programme II - Für Spezialisten | 10 |
| X-Programme III - Parameter       | 11 |
| X-Modul - Diverse Informationen   | 11 |
| X-Archiv                          | 11 |
| PARA SCHEMA - Reiterfarben        | 11 |
| XC DEMMI-Score                    | 12 |
| XC Fagerström-Test                | 12 |
| XC Toronto-Alexithymie-Scala      | 12 |
| Diverse Korrekturen & Ergänzungen | 12 |
| TIPPS & TRICKS                    | 13 |
|                                   |    |

#### **DURIA classic**

| Hilfetexte                        | 16 |
|-----------------------------------|----|
| BILD - drag&drop                  | 16 |
| Diverse Korrekturen & Ergänzungen | 16 |
| TIPPS & TRICKS                    | 17 |

Online Anbindungen Termine

| Symbole im Letter               |                                                                                                    |  |  |  |  |  |
|---------------------------------|----------------------------------------------------------------------------------------------------|--|--|--|--|--|
| Symbol                          | Erklärung                                                                                                    |  |  |  |  |  |
| >>>                             | Eingabe(n) in der<br>Kommandozeile                                                                                                    |  |  |  |  |  |
| []                              | Eingabe eines "Leerzei-<br>chens"                                                                                                    |  |  |  |  |  |
| P                               | Betätigung der Eingabe-/<br>Return-Taste                                                                                                    |  |  |  |  |  |
| 1                               | Bei einer Befehls- oder<br>Tastenfolge grenzt der<br>Schrägstrich die nächste<br>Aktion ab.                                                                 |  |  |  |  |  |
| <esc>, <f1>, <a></a></f1></esc> | Text in <> steht für eine<br>ausführbare Taste                                                                                                    |  |  |  |  |  |
| <u>L</u> oder <u>L</u>          | Ist ein Buchstabe eines<br>Wortes so markiert,<br>kann der dahinter-<br>liegende Befehl durch<br>diesen Buchstaben direkt<br>ausgeführt werden (Hot<br>Key) |  |  |  |  |  |

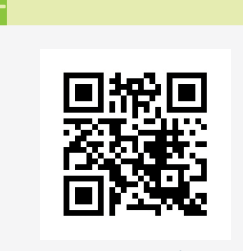

www.duria.de/491001

#### Ŧ

Die gematik bringt sich zudem verstärkt in die Vorgaben von Abläufen in den Praxisverwaltungssystemen ein. Sie betont, "dass Nutzerfreundlichkeit und Bedienbarkeit wichtige Punkte für den Erfolg der TI-Anwendungen sind".

#### **Umstellung Caché auf IRIS for Health**

Bis zum 30.Juni 2023 müssen <u>alle Praxen</u> unsere eingesetzte Caché Datenbank auf das Nachfolgeprodukt **IRIS for Health** umstellen. Über 1000 Praxen wurden bereits ohne größere Probleme erfolgreich umgestellt.

Sollte bei Ihnen die Umstellung bisher noch nicht erfolgt sein, so erhalten Sie nach dem Quartalsupdate beim Start von DURIA eine entsprechende Meldung.

Bitte vereinbaren Sie frühzeitig einen Termin mit ihrem DURIA-Support-Center (DSC) für die Umstellung.

#### Telematik Infrastruktur (TI) - Zur Lage Status

Die Berichterstattung der letzten Monate über die TI zeigt weiterhin, wie unzureichend konzipiert der gesamte Ansatz ist. Die mangelhafte Einbeziehung der Basisanwender in den letzten Jahren hat dazu geführt, dass die Anwendungen seit Jahren keinen flächendeckenden Einzug in die Praxen finden. Im Ergebnis kann festgehalten werden, dass das Nichtfunktionieren von TI-Anwendungen und die permanente Verschiebung von Terminen der Akzeptanz in der Ärzteschaft nicht zuträglich sind.

In den verschiedenen gematik-Sitzungen (eAU-weekly, eRP-Erfahrungsaustausch, eRP-Sprechstunde) wird immer noch über Grundsatzthemen diskutiert: Kein einheitlicher Zeichensatz, Telematik-ID Problematik, Suche im Verzeichnisdienst und viele weitere Problemfelder. **Die Komponenten der TI laufen nicht stabil**. Es fallen immer wieder einzelne Komponenten im Tagesbetrieb aus.

#### eRezept (eRP)

Vor wenigen Tagen hat die gematik das millionste eRP gefeiert. Schaut man sich aber die täglichen Zahlen an, so liegt der prozentuale Anteil der eRP am Gesamtvolumen zwischen 0,1 und 0.3 %. Etwa 3500 medizinische Einrichtungen haben schon mal ein eRP verschickt und in ca. 7400 Apotheken wurden eRPs eingelöst.

**Das eRP ist bis auf weiteres gefloppt**. Es wird an weiteren Freigabe-Varianten gearbeitet. Ab Sommer soll nach Aussage der gematik die Proof-of-Patient-Presence-Alternative (PoPP) Einzug halten. Alle Kassen und Apotheken müssen entsprechende Vorarbeiten leisten, damit der Patient mit seiner eGK ohne PIN-Eingabe alle eRPs freigeben kann.

Erst vor wenigen Tagen hat das BMG bestätigt, dass der Versand eines eRP-Tokens via SMS bzw. unverschlüsselter Mail unzulässig ist. In einem Schreiben an den bvitg verweist das BMG auf die derzeit möglichen Wege: eRezept App, Papierausdruck und eGK: Alle Wege außerhalb der TI sind unzulässig.

#### eMedikationsplan & eNotfalldatensatz

Vom Notfalldatensatz und vom elektronischen Medikationsplan wird kaum noch gesprochen. Im Hintergrund wird über zwei Ansätze diskutiert, wie man den eMP 2.0 zukünftig online nutzen könnte.

• Über den eRP-Fachdienst (unverschlüsselte eMP-Daten) wie jetzt schon beim eRP oder als Teil der ePA.

#### ePatientenakte (ePA)

Im Umfeld der ePA werden erneut grundlegende Sachverhalte diskutiert. Die KBV hat erst Ende Dezember 2022 nach den Inhalten der ePA und den Zugriffsmöglichkeiten gefragt. Aktuell werden Gesetzesänderungen erarbeitet, die den **Opt-Out Gedanken** bei Nutzung einer ePA ermöglichen würde.

Bei Opt-Out muss der Patient explizit einer ePA-Anlage widersprechen. Dies steht im Gegensatz zum Opt-In Ansatz, bei dem der Patient explizit zustimmen muss, bevor seine ePA angelegt werden darf.

#### **TI-Messenger (TIM)**

In der Planung für 2023 ist eine neue TI-Anwendung "TIM 1.0" (TI-Messenger). TIM soll eine sicherere Variante zu beispielsweise WhatsApp® werden. Mit TIM werde zunächst die innerärztliche Kommunikation verbessert. In späteren Versionen sollen Apotheker und schließlich auch die Kommunikation mit den Patienten integriert werden.

#### **TI & private Kostenträger**

Ab Mitte 2023 beabsichtigen die privaten Kostenträger den Einstieg in die TI. Sie werden keine Karten ausgeben. Die Patienten sollen vielmehr über digitale Identitäten (eID, GesundheitsID) authentifiziert und autorisiert werden.

Ein aktueller Artikel in der c't zeigt aber eindeutig auf, dass es mit der GesundheitsID alleine nicht getan ist. Da die medizinischen Daten besonders schützenswert sind, muss es eine 2 Faktor-Authentifizierung geben, d.h. neben dem Smartphone benötigen Patienten die eGK 2.1 oder den Personalausweis mit den entsprechenden PINs.

#### Bereitstellung neuer Daten - So soll es nicht sein!

Am <u>11.01.2023</u> informierte die KBV die Softwarehäuser (also auch Duria) über die Bereitstellung eines neuen Datensatzes zur Aktualisierung der EBM-Stammdatei zum ersten Quartal 2023 (01.01.2023).

#### Dieses Vorgehen stellt ein Problem für Duria und Sie als Anwender dar.

Die Hauptupdates müssen zu Beginn des dritten Quartalsmonats in den Versand, neue Daten für das Folgequartal "müssten" spätestens 2-3 Wochen vorher bereitgestellt sein.

Als Folge dieses KBV-Missmanagements ...

- ... stehen Ihnen neue EBM-Daten am Quartalsanfang nicht zur Verfügung
- … geraten die Hotlines der Softwarehäuser unter Druck
- … müssen wir in aller Eile und wenig getestet neue Daten bereitstellen

KBV und KV kennen diese Probleme seit mehr als 20 Jahren, aber alle Gespräche, Hinweise & Forderungen haben nichts an den Zuständen geändert, wir an der EDV-Front müssen den Ärger ertragen.

#### **KIM-Adresse in AR finden**

Wie findet man eine KIM-Adresse in der Liste AR?

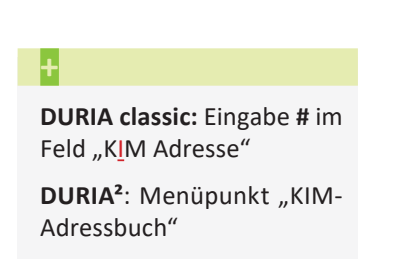

|                                                                          | Im TI/KIM Adressbuch suchen            |
|--------------------------------------------------------------------------|----------------------------------------|
| Suchfelder:                                                              |                                        |
| 0rt                                                                      |                                        |
| PLZ                                                                      |                                        |
|                                                                          | Diese Felder werden mit UND verknüpft. |
| Nur Ergebnisse                                                           | e mit KIM Adresse: Ja                  |
| Name sucht in al                                                         | len verfügbaren Namen.                 |
|                                                                          |                                        |
| TI/KIM Adress                                                            | ouch Suche                             |
| TI/KIM Adress                                                            | buch Suche                             |
| TI/KIM Adress<br>Name:<br>Ort:                                           | Duch Suche                             |
| TI/KIM Adress<br>Name:<br>Ort:<br>PLZ:                                   | ouch Suche                             |
| TI/KIM Adresst<br>Name:<br>Ort:<br>PLZ:<br>Nur Einträge mit KIM Adresse: | ouch Suche                             |

#### Ausstattung der Notdienstpraxen in der KV Nordrhein mit DURIA<sup>2</sup>

Die Duria eG hat im Jahr 2022 eine Ausschreibung der KVNO zusammen mit zwei Partnern gewonnen. Alle Notdienstpraxen (NDP) werden in den kommenden Quartalen mit DURIA<sup>2</sup> ausgestattet.

Als ursprünglicher Starttermin für die ersten 17 NDP war der 01. Juli 2022 in der Ausschreibung vorgegeben. Dieser Termin konnte nicht gehalten werden. Nach derzeitigem Stand könnten die ersten 8 NDP nun zum 01. April 2023 an den Start gehen.

Der DURIA-Server läuft zentral in einem Rechenzentrum und über gesicherte Leitungen wird von der Notdienstpraxis auf diesen zugegriffen. Gleichzeitig werden die Anwendungen der Telematikinfrastruktur in den Notdienstpraxen eingeführt, so dass zukünftig das Einlesen der eGK, die eAU, der eArztbrief, das eRP etc. über die Komponenten der TI möglich sein soll.

Nach Rückmeldung aus den Notdienstpraxen der Ärzteschaft werden derzeit erste Ideen für Alternativen entwickelt. Diese Funktionen können jedoch nicht zum derzeit geplanten Start am 01. April 2023 bereitgestellt werden.

#### Platzhalter

Die Platzhalter für <KASSE> wurden erweitert, damit Adressdaten der Kasse auch außerhalb des AB-Verfahrens verfügbar sind.

- <KASSE> bleibt: Kassenname, VKNR, IK
- <KASSE-NAME> = Kassenname
- <KASSE-STRASSE> = Straße & Hausnummer
- <KASSE-ORT> = Postleitzahl & Ort

#### PL - Faktoren - Sonderberechnung

Bei der Abrechnung GOÄ werden im Normalfall die Faktoren zur Berechnung herangezogen. Abweichende Faktoren können wie immer weiter in Klammern angegeben werden, ggf. werden dann auch Begründungen gefordert.

Dies gilt in **DURIA classic** und **DURIA<sup>2</sup>** 

#### Beispiel

1(3.50) = Steigerung mit 3.5fachem Satz

Es wurde mehrfach gewünscht, feste €-Zielwerte zu fakturieren, was bisher nur durch Näherungsmaßnahmen bei den Faktoren machbar war. Mit diesem Update kann man statt eines Faktors auch einen gewünschten Zielbetrag eingeben, beispielsweise 15.00€ bei Ziffer 1.

Das wird jetzt mit dem Sonderzeichen ! retrograd berechenbar möglich.

1(!15)-T:Begründung oder auch 1(!10)

| Text BK:                         | Versorgungsamtsbri                                             | ef Faktor                                                                                                    | Betrag                                                                                                    |
|----------------------------------|----------------------------------------------------------------|----------------------------------------------------------------------------------------------------|----------------------------------------------------------------------------------------------------|
| Beratung (ggf.<br>Text:komplexes | auch telefonisch o<br>ärztliches Attest                        | der 3.2170                                                                                                    | 15,00                                                                                                    |
| Beratung (ggf.                   | auch telefonisch o                                             | der 2.1446                                                                                                    | 10,00                                                                                                    |
|                                  | Rec                                                            | hnungsbetrag:EUR                                                                                                    | 25,00                                                                                                    |
|                                  | Text BK:<br>Beratung (ggf.<br>Text:komplexes<br>Beratung (ggf. | Text BK:Versorgungsamtsbri<br>Beratung (ggf.auch telefonisch o<br>Text:komplexes ärztliches Attest<br>Beratung (ggf.auch telefonisch o<br>Rec | Text BK:Versorgungsamtsbrief Faktor<br>Beratung (ggf.auch telefonisch oder 3.2170<br>Text:komplexes ärztliches Attest<br>Beratung (ggf.auch telefonisch oder 2.1446<br>Rechnungsbetrag:EUR |

### Alteinträge im MMI Archiv

Beim Update werden Alteinträge zu MMI im Archiv gelöscht. Das betrifft die Unterverzeichnisse **<PfadZumArchiv>/AMR/** und **<PfadZumArchiv>/MMI/**.

Haben Sie bitte einen Augenblick Geduld, das kann auf älteren Systemen auch schon mal eine Minute brauchen. Danach werden die neuen Dateien eingespielt.

#### Heilmittelverordnung

Die ICDs "**Z89.0**", "**Z89.4**" und "**Z89.9**" zählen seit dem 01. Januar 2023 nicht mehr zu den *besonderen Verordnungsbedarfen* im *Heilmittelkatalog der KBV*.

Möglicherweise sind deswegen bisherige Verordnungen nicht mehr in dem Umfang möglich wie vorher, da die Maximalmenge pro Verordnung ohne besonderen Verordnungsbedarf oft begrenzt ist.

Eine weitere Änderung bezieht sich auf die hinterlegten Heilmittelpreise.

Bislang wurden die Preise der eigenen KV vorranging angezeigt. Nun wird geprüft, ob der GKV-Preis aktueller ist und dann dieser ggf. herangezogen. Mit den Punkten "KV-Preis setzen" und "GKV-Preis setzen" kann zwischen den hinterlegten Preisen gewechselt werden. Das Datum der Veröffentlichung wird dabei angezeigt. Darüber hinaus kann weiterhin ein eigener Preis mit "Preis ändern" definiert werden, welcher dann immer vorrangig angezeigt wird.

Durch diese Änderung ist es möglich, dass sich nach Einspielen des Updates der Status des Budgets in der Statistik ändert.

Dies gilt in **DURIA classic** und **DURIA<sup>2</sup>** 

#### Ŧ

Diese Auswahl kann jederzeit in den AU Parametern geändert werden:

**DURIA<sup>2</sup>** Parmeter / Sonstiges

DURIA classic >>> FORM 4 / Formulareinstellungen

### >>> EAU [...] LEER 🚽

Dieser Befehl gilt in **DURIA** classic und **DURIA**<sup>2</sup>.

#### Ŧ

Wichtig: Voraussichtlich in Q4/2023 wird es ein Update von KIM auf die neue Version 1.5 geben, das Server 2012 und Server 2012 R2 <u>nicht</u> mehr unterstützt.

#### eAU Arbeitgeberdurchschlag

Seit dem 01. Januar 2023 ist bei der eAU das sogenannte Arbeitgeberverfahren aktiv. Arbeitgeber müssen die eAU dann selbstständig bei der Krankenkasse abrufen und damit entfällt der Ausdruck in der Arztpraxis.

Da wir mit Problemen bei diesem Verfahren gerechnet haben (und diese gab/gibt es), wurde der Durchschlag in DURIA weiter gedruckt. Nach dem Quartalsupdate erhalten Sie bei der ersten AU eine Abfrage, ob der Durchschlag weiter gedruckt werden soll oder nicht, oder ob bei jeder AU nachgefragt werden soll.

Sollte der Durchschlag ausgeschaltet sein und der Patient möchte diesen trotzdem haben, kann dieser über den eAU-Postausgang gedruckt werden.

#### eAU Leerdruck für Hausbesuche

Wer für Hausbesuche, leere AU's drucken möchte, kann das in DURIA mit dem Befehl "**EAU LEER**" .erledigen. Es erfolgt dann jeweils eine kurze Abfrage, welche Inhalte und Seiten gedruckt werden sollen.

In **DURIA**<sup>2</sup> geht es zusätzlich noch über die Musterliste mit dem Befehl "**MUSTER[...]** L ...] L ...] L

#### eAU Fehler Patient ist nicht versichert

Der häufigste Fehler bei der eAU ist die Meldung "*Patient ist bei der Kasse nicht versichert*", obwohl der Versichertenstammdatenabgleich (VSDM) dies nicht meldet. Grund sind hierbei verschiedene Übergangsfristen bei einem Kassenwechsel.

Beim alten AU Verfahren hat die Krankenkasse die AU an die neue Kasse weitergeleitet. Beim eAU Verfahren war dies nicht von Anfang an vorgesehen. Mit einer Gesetzesänderung zum 01. Januar 2023 wurde dies geändert.

Nach Aussage des GKV-Spitzenverbands kann die Umstellung der Systeme bei den Kassen jedoch bis zum 01. Januar 2024 dauern.

#### Support-Ende Server 2012 und Server 2012R2

Zum 10. Oktober 2023 läuft der erweiterte Support für das Betriebssystem von Microsoft Server 2012 und Server 2012 R2 aus. Ab diesem Zeitpunkt werden keine Sicherheitsupdates mehr bereitgestellt und das System muss als unsicher angesehen werden.

Kontaktieren Sie frühzeitig ihr DURIA-Support-Center (DSC) um einen Austausch einzuplanen.

#### **Bilanz Photovoltaikanlage**

Im April 2021 wurde eine Photovoltaikanlage auf dem Dach des Gebäudes der Duria eG installiert. Drei Viertel des erzeugten Stroms konnten selbst verbraucht werden und damit wurden die Stromkosten sehr stark reduziert.

Bilanziell wurde mehr Strom erzeugt als verbraucht. Weitere Projekte sind in der Planung, um die Kosten weiter zu reduzieren und den Eigenverbrauch zu erhöhen.

#### Wegfall der Muster 10C und OEGD

Für die Beauftragung eines PCR-Labortests auf SARS-CoV-2 bei symptomatischen Patienten nutzen Arztpraxen ab dem 1. März 2023 das Formular 10. Das Formular 10C kann nicht mehr verwendet werden.

Ab dem 1. März 2023 übernimmt der Bund keine Kosten mehr für präventive Tests, die bis dahin nach der Coronavirus-Testverordnung des Bundesgesundheitsministeriums möglich waren. Die entsprechenden Ansprüche auf präventive Coronatests sowie Testund Genesenenzertifikate entfallen. Für bis zum 28. Februar durchgeführte Tests nach Testverordnung gelten Fristen zur Abrechnung und zur Aufbewahrung der Dokumentation.

#### Altes AU Verfahren wird abgeschaltet

Im Laufe des Q2 werden wir das alte Verfahren zur Erstellung einer AU abschalten. Sie müssen das eAU Verfahren nutzen auch wenn keine eAU erstellt wird. Nach dem Update erhalten Sie beim Aufruf der AU folgenden Hinweis:

"Achtung: Sie nutzen das alte Verfahren zum Druck einer AU auf Muster 1. Seit dem 01.Oktober 2021 sind alle Praxen verpflichtet die eAU zu erstellen und einen anderen Druck zu nutzen. Auch wenn Sie keine TI haben, muss der Ausdruck über das neue Verfahren erstellt werden. DURIA wird im Laufe von Q2 das alte Verfahren abschalten. Ein Ausdruck auf einem Nadeldrucker ist dann nicht mehr möglich. Aktivieren Sie das neue Verfahren über den Befehl eau -> Parameter -> eAU aktiveren (classic) / eAU aktiv auf ja setzen (DURIA2)"

#### Laufzeitverlängerung secunet Konnektoren

Alle Komponenten in der TI haben nur eine Laufzeit von 5 Jahren. In den letzten Monaten gab es große Diskussionen, dass eine Laufzeitverlängerung auch mit einem Softwareupdate möglich wäre. Diese wird jetzt nach Aussage der **gematik** und **secunet** auch kommen.

Die ersten, von Duria vertriebenen, Konnektoren erreichen ihr Laufzeitende im November 2023. Ein entsprechendes Update soll vorher zur Verfügung stehen. Als Voraussetzung wird die PTV5 Lizenz benötigt.

#### Ablauf SMC-B und SMC-KT

In der **TI** laufen die Karten **SMC-B** (*Praxisausweis*) und **SMC-KT** (*Terminalkarte*) nach 5 Jahren ab und müssen ausgetauscht werden.

In DURIA erhalten Sie 6 Monate vor Ablauf einer Komponente 1x pro Tag beim Ein-lesen von Versichertenkarten einen **Warnhinweis mit der Info, wann welche Komponente abläuft**.

Bei Medisign können Sie eine **SMC-B Nachfolgekarte frühestens 3 Monate vor Ablauf bestellen**. Dies sollten Sie auch <u>frühzeitig erledigen</u>, damit der Austausch rechtzeitig vorgenommen werden kann.

Die SMC-KT können Sie in unserem Shop im Mitgliederportal bestellen.

+

Informationen hierzu auf der KBV Seite:

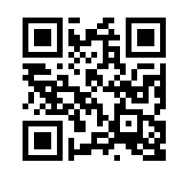

www.duria.de/491002

+

Die **PTV5** Lizenz können Sie jetzt schon über unser Mitgliederportal (mitglieder. duria.de) bestellen. Sobald das Update verfügbar ist, werden wir dieses automatisch einspielen. Sobald es genauere Informationen gibt, werden wir darüber informieren.

#### ÷

Die Ablaufdaten können Sie auch jederzeit in DURIA über den Befehl >>>**EGK** [...] **ABLAUF** [-] einsehen.

### 2 DURIA

#### Ŧ

Wenn Sie an ganz speziellen Stellen eine solche Hilfe wünschen, dann senden Sie bitte eine E-Mail mit der genauen Spezifikation (Beschreibung der Programposition, mit welchen Befehls- und Menüschritten sind Sie dorthin gelangt?).

Seit dem Update I/2021 finden Sie an manchen noch nicht mit Hilfe unterlegten Stellen ein Formblatt bitte ausfüllen und senden an: info@duria.de

#### Version 6.1

,,? [...] **<Befehlskürzel>** ■" in der Befehlszeile, gibt Informationen zum eingegebenen Befehl aus!

#### Hilfetexte

Wenn Sie irgendwo ein ② oben rechts im jeweiligen Modul oder manchmal auch innerhalb von Eingabemasken sehen, klicken Sie bei Fragen oder in stillen Minuten auf das Icon und Iernen Sie vielleicht die ein oder andere nützliche Funktion kennen. Es gibt auch Programmstellen, die kein Fragezeichen anzeigen, an denen aber dennoch ein Hilfetext mit *<F***1***>* aufgerufen werden kann.

| lient Version: 4.1 | _ = <mark>×</mark>                               |
|--------------------|--------------------------------------------------|
|                    | -> 🕐                                             |
| NV                 |                                                  |
| 01.01.18           | A COLUMNIA                                       |
| EBM2010            |                                                  |
|                    |                                                  |
|                    | Key united and                                   |
|                    |                                                  |
|                    | PC         NV           01.01.18         EBM2010 |

#### YouTube - Videos

Es gibt einige YouTube-Videos mit kurzen filmischen Informationen zu DURIA. Hier wird das Angebot seit IV/2022 ausgebaut.

#### Wünschen Sie sich kleine YouTube-Info-Videos?

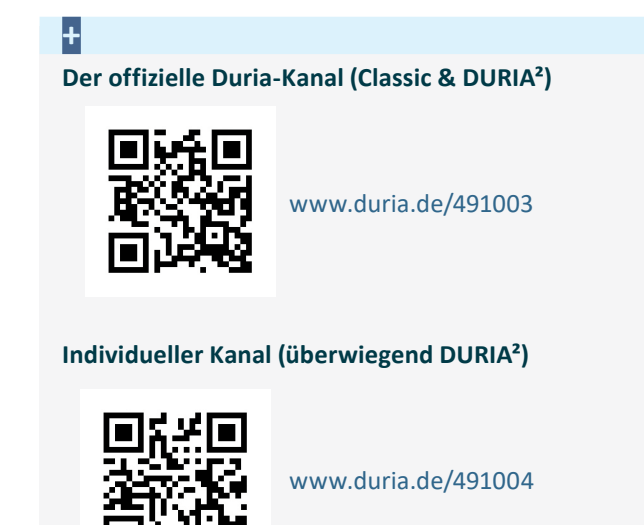

#### Schreiben Sie uns bitte Ihre Vorschläge ins Forum!

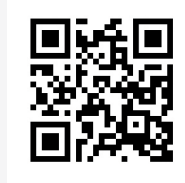

www.duria.de/491005

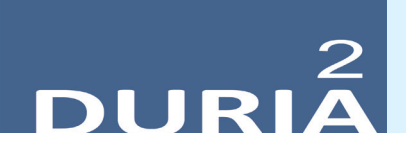

#### X-Programme

Für die Rechenoperationen wurden jetzt neben den Grundrechenarten **folgende neuen Rechen-Operatoren** integriert:

- Dekadischer Logarithmus
- Logarithmus naturalis
- Quadratwurzel

#### X-Programme I - F2-Vorauswahlen

Die beiden **Feldarten Diagnosefeld und Verordnungsfeld** können auch mit <F2>-Vorauswahllisten befüllt werden. Auf Grund der sehr speziellen Struktur dieser Felder war bisher die **Nutzung der Vorauswahlen nur mit der <F2>Taste über die Listenanzeige selber** möglich. Die Pfeiltasten  $\rightarrow / \leftarrow$  können hier nicht eingesetzt werden.

Mit diesem Update gibt es nun eine Mausfunktion, um durch die bestehenden Vorauswahllisten durchblättern zu können. Dazu drücken und halten Sie mit dem Mittelfinger die **rechte Maustaste**, und drehen mit dem Zeigefinger das **Mausrollrad**.

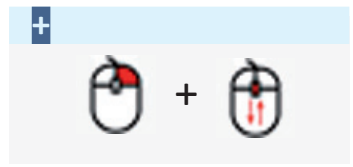

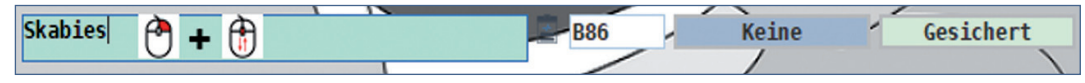

#### X-Programme II - Für Spezialisten

• Bedingungen sind sehr mächtige Funktionen in X-Programmen, um bei bestimmten Inhalten und/oder Abhängigkeiten von Feldern eine Aktion auszulösen.

Hier gibt es neu die Möglichkeit, bei einer erfüllten Bedingung eine Vorlage auszuwählen:

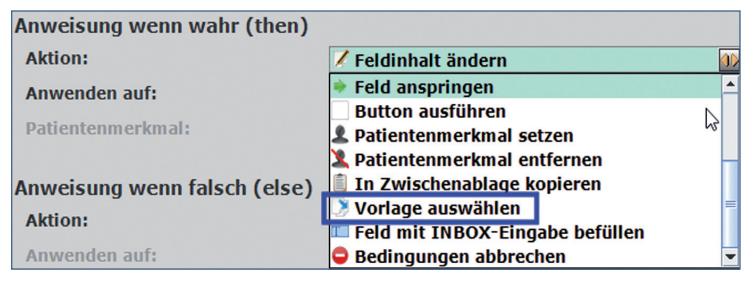

• Vorlagen können jetzt (in X-Programmen) auch kategorisiert werden

Im XPrg-Editor über den Menüpunkt **Eigenschaften / Maske** können Sie wählen, ob die Vorlagen … **klassisch** (*also "eindimensional"*) gelistet werden … *oder* … in **Kategorien** (*also "thematisch schachtelbar"*) geführt werden sollen.

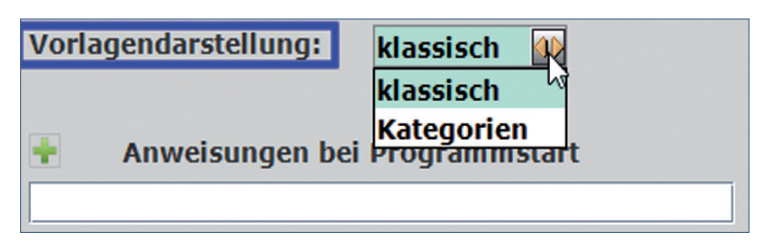

#### X-Programme III - Parameter

Hier gibt es jetzt eine erweiterte Einstellung für das externe und interne Verlassen/ Schließen einer Maske mit der <Esc>-Taste.

#### Optionen: Bei Verlassen des Programms "Halten" anbieten:

- Ja, wenn von außen beendet wird
- Ja, immer
- e Nein

#### X-Modul - Diverse Informationen

- "Vorlagen löschen" wurde neu programmiert
- Abbruchverhalten überarbeitet mit neuer Möglichkeit zum Halten (Parameter unter X[..]P ])
- Die Farbvergabe der Kategorien funktioniert wieder!
- Editor prüft jetzt bei der Ablage eigenständig, ob Felder in der **selbst definierten Reihenfolge** fehlen und ergänzt diese ggf.
- Ergänzende Doku: X-Programme erweitert & X-Formulare erweitert

#### X-Archiv

Mit diesem Update finden Sie alle im FORUM vorgestellten X-Programme, X-Formulare und X-Menüs im Archivbereich Ihres X-Moduls.

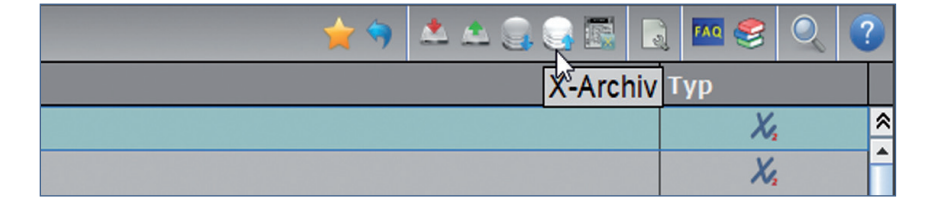

Aus Gründen der Datenmenge haben diese Archiv-Module keinen Bildhintergrund. Wenn Sie den Hintergrund wie im Forum beschrieben verwenden wollen, importieren Sie bitte die .xml-Datei aus dem Forum.

#### PARA SCHEMA - Reiterfarben

Seit den Ergänzungsupdates aber spätestens jetzt kann man im Farbschema (bei aktiviertem SplitScreen) dem "aktiven Reiter eine Farbe zuweisen":

| Arbeitsbereich aufsplitten: ja | • | Highlight: |  |
|--------------------------------|---|------------|--|
|--------------------------------|---|------------|--|

Der "aktive Reiter" ist dann immer farblich hinterlegt. Somit weiß man zu jeder Zeit, welcher Reiter mit <**Esc**>geschlossen wird:

| X2-LISTE X AU X           | Kartei 0 🔳 🕷 |   |     |     | X SCAB 🔳 🕷 | X S0051 🔳 🕷 |
|---------------------------|--------------|---|-----|-----|------------|-------------|
| Komplettkartei (386 Eintr | räge)        | Q | y 🗎 | ?   | 22.12.2022 | Seite: 1/4  |
| ·                         |              |   |     | 1 - |            |             |

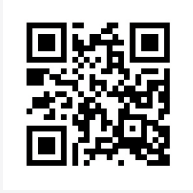

www.duria.de/491006

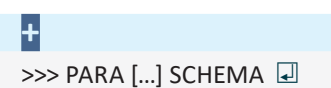

╋

>>> X [...] P 🛃

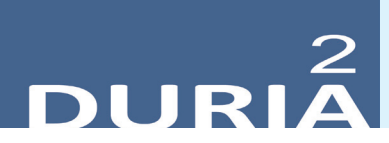

#### XC DEMMI-Score

Der "De Morton Mobility Index" dient zum Erfassen der Mobilität von Patienten in der Geriatrie.

Hinweise zur Durchführung finden Sie im 😲.

#### **XC** Fagerström-Test

Neu integriert wurde der "**Fagerström-Test**" zur Analyse und Quantifizierung einer Zigarettenabhängigkeit.

#### XC Toronto-Alexithymie-Scala

Neu integriert wurde eine deutsche Version TAS-20 der "Toronto-Alexithymie-Scala".

Die TAS-20 ist das meistverwendete Messinstrument zur Messung des Konstrukts "Alexithymie". Das Konstrukt Alexithymie umfasst Merkmale, die mit einer beeinträchtigten Affektwahrnehmung und -verarbeitung in Zusammenhang stehen: Alexithymie wird heute als ein eigenständiges Persönlichkeitsmerkmal gesehen, das mit einem erhöhten Erkrankungsrisiko für psychische und psychosomatische Erkrankungen einhergeht

#### Diverse Korrekturen & Ergänzungen

Infoliste zu Programmanpassungen, die keinen kompletten Artikel zum Thema erfordern. Viele <F1> und ?-Hilfen wurden erneuert, erweitert, aktualisiert

#### XFormulare Vorlagen

- Platzhalter in X-Formular-Vorlagen werden jetzt ebenfalls korrekt umgesetzt.
- LABM, KVA
  - Komplett neue Hilfen in den Modulen

#### LD[...]GEB

- Optional können Patienten, bei denen der letzte Fall ein Vertretungsfall war, aussortiert werden – Parameter bei Erstellung einer neuen Liste.

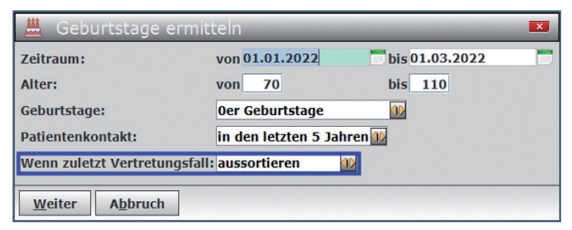

| +              |  |
|----------------|--|
| >>> XC [] DE 🖬 |  |

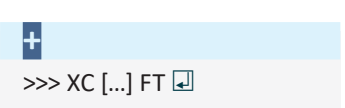

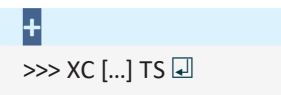

#### TIPPS & TRICKS

Manche Funktionen werden im Alltag leider nicht genutzt - weil entweder vergessen oder nicht bekannt. Deshalb an dieser Stelle eine Auffrischung zu einigen hilfreichen DURIA<sup>2</sup> Funktionen.

#### Änderungen an den Stammdaten

Wenn Änderungen an den Stammdaten erfolgt sind, ist es ggf. interessant wann und von wem diese Eintragungen gemacht wurden.

| Mustermann                                                                         | Max | 12.09.1972                                           | Düren                               |
|------------------------------------------------------------------------------------|-----|------------------------------------------------------|-------------------------------------|
| Mustermann                                                                         | Max | 12.09.1972                                           | Düren                               |
| Daten "heute"<br>Gültig his: heute<br>Geändert an Arbeitsplatz: 1019<br>Swch: chef |     | Alt-Dater<br>Gültig bis:<br>Geändert a<br>durch: che | heute<br>an Arbeitsplatz: 1010<br>f |

#### Beschäftigungsstatus

Ein oft unbekanntes kleines Modul ist die Dialogfunktion K[...]BESSTATUS I. Sie öffnet eine kleine Erfassungsmaske mit Daten zum Beschäftigungsstatus – sofern der Patient erwerbstätig ist. Siehe auch Hilfe ? dort.

| Kartei Lab                                               | or ×                                                                                |                          |                                                                             |                                                                 |                                              |                   |            |          | lcon     | -Funktionen |
|----------------------------------------------------------|-------------------------------------------------------------------------------------|--------------------------|-----------------------------------------------------------------------------|-----------------------------------------------------------------|----------------------------------------------|-------------------|------------|----------|----------|-------------|
| ILA B                                                    | BLUT BOR COVID DROG                                                                 | EN GER <mark>Lal</mark>  | oorkartei - hier: !LA                                                       | MONE IMM                                                        |                                              |                   | DE MEDI MI |          |          | 2 7 😑       |
| Test-Id                                                  | Normwerte                                                                           | 12.07.22                 | 0                                                                           | 24.01.20 La                                                     | oortage .18                                  | 14.12.18          | 04.05.18   | 21.02.18 | 19.02.18 | 16.08.16    |
| BLUT                                                     | Blutbildprofil Düren                                                                |                          | Rechter Mausklick springt                                                   |                                                                 |                                              |                   |            |          |          |             |
| BSG                                                      | <15 / <30                                                                           | 20/34+                   | zum dem gewählten Datum                                                     | 30/44+                                                          |                                              | 42/62+            | 24/42+     |          | 28/48+   |             |
| ſΒ                                                       | 14 - 18 g/dl                                                                        |                          | 14.7                                                                        | 15.2                                                            |                                              | 15.0              | 15.1       |          |          | 15.0        |
| Laborkürze                                               | 4.2 - 6.2 Mrd/l                                                                     |                          | 5.01                                                                        | 5.26                                                            |                                              | 5.17              | 5.38       |          |          | 5.17        |
| LEUK                                                     | 4 - 9.4 Ted/ul                                                                      |                          | 8.3                                                                         | 9.7+                                                            |                                              | 7.5               | 6.1        |          |          | 7.4         |
| HKT                                                      | 40 - Normwertbereich                                                                |                          | 45                                                                          | 47 🔶                                                            | 2                                            | <u>-</u>          | 47         |          |          | 46          |
| THRO                                                     | 150 - 400 HTsd/ml                                                                   |                          | 252 Wert: hier THRO                                                         | 264                                                             | öffnet ein Editorfen                         | ster              | 226        |          |          | 204         |
| MCV 🚽 🋉                                                  |                                                                                     |                          | 90                                                                          | 89                                                              | in dem man den gew<br>Nert direkt bearbeitei | aniten<br>n kann. | 87         |          |          | 88          |
| MCH öffn                                                 | net eine Profilliste                                                                |                          | 29                                                                          | 29                                                              |                                              | 29                | 28         |          |          | 29          |
| MCHC                                                     | Parameter                                                                           |                          | 33                                                                          | 33                                                              |                                              | 33                | 32         |          |          | 33          |
| Labor-Id: E<br>Sinheit : M<br>Geschlecht:<br>Geschlecht: | RY - Erythrozyten Normwer<br>rd/1<br>: M Alter (Jahre): 13<br>: W Alter (Jahre): 13 | - 120 Rich<br>- 120 Rich | rd/1<br>Infoberei<br>Erweitert<br>twert: 4.2 - 6.2<br>Einheiter<br>Geschlec | ch<br>e Infos zu Kürzı<br>n, ggf. Alter- und<br>chtsabhängigkei | eln,<br>ten                                  |                   |            |          |          |             |
|                                                          | Me                                                                                  | nüleiste - Funktio       | nen                                                                         |                                                                 |                                              |                   |            |          |          |             |
| Kartei Lab                                               | convert Profil Drucken Info aus                                                     | Bearbeiten No            | rmwert Internet Links Rech                                                  | ts Beenden                                                      |                                              |                   |            |          |          |             |

#### Informatives Bild aus Hilfe zur Laboranzeige

#### PATM - eigene Icons

Im Forum diskutiert: "Wie kann man eigene Icons in eigene PATM's integrieren?"

- 1. PATM[...]P 🖵
- 2. <E> = eigene Merkmale verwalten
- 3. <N>eu oder <K>orrektur
- 4. In der Maske Bereich: Kopfeintrag

| 5. | 🗴 Patientenmerk | mal anlegen/korrigieren                  | ? 💌 |
|----|-----------------|------------------------------------------|-----|
|    | Kürzel:         | Rechter Mausklick<br>auf das Eingabefeld |     |
|    | Kopfeintrag:    | oder als Symbol: keins                   |     |

+ Befehl: >>> name [...] vergleich • Gewünschten Tag anklicken

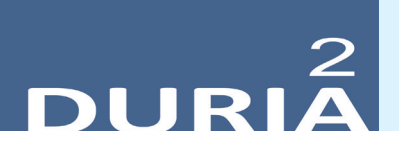

#### Vorlagenbeispiel in der AU

Entsprechend können Sie beliebig Vorlagen erstellen, um schnell handeln zu können:

| C2.01 <sup>™</sup> Arbeitsunfähigkeits-<br>bescheinigung     C2.01 <sup>™</sup> .97     C2.01 <sup>™</sup> .97     C20 <sup>™</sup> .97 |                      | Name<br>Erst: ab                                                                                                    | Vorlagen<br>heute 6 Tage                                                   | ▼ ▲<br>* |
|----------------------------------------------------------------------------------------------------|----------------------|----------------------------------------------------------------------------------------------------|----------------------------------------------------------------------------|----------|
| 5789 1000000<br>01 90.012023                                                                                                    | PC<br>0<br>7<br>8    | VorlagenInhalt<br>Feld Strabe Ort Kostenträgerkennung                                                                | C A      Inhalt     Inikoldus-Otto-Str. 22     D 52353 Düren     100177504 | *        |
| dem Durchgangsarzt<br>zugewiesen<br>30.01.2023<br>05.02.2023                                                                            | 9                    | Versichertennr.<br>O Status<br>1 Betriebsstättennummer<br>2 Arzt-Nr.                                                 | 1234567890<br>1000000<br>218039700<br>885672601                            | =        |
| 30.01.2023 52355 Düren-Gürzenich<br>eMail: ulrich@driessen.org<br>Tel.: 02421-4987523                                                   | 1:<br>14<br>11<br>11 | <ul> <li>Ausstellungsdatum</li> <li>X Erstbescheinig.</li> <li>X Folgebescheini.</li> <li>Arbeitsunf.seit</li> </ul> | X +0                                                                       |          |
| D-10)<br>05 (CD-10 - Cole                                                                                                    |                      | <ul> <li>Arbeitsunf.bis</li> <li>Festgestellt am</li> <li>X D-Arzt zugew.</li> </ul>                                 | +6<br>+0                                                                   |          |

Beispiel: ERST: seit gestern 6 Tage 13: -1 14: X 16: -1 17: +5 18: +0

#### X-Kartei

Eine sehr nützliche Funktion ist die sogenannte X-Kartei, die in eine normale Kartei integriert werden kann. Die Inhalte der X-Kartei können Sie selbst editieren. Eine X-Kartei wird als aktiv für die Karteianzeige definiert, wenn Sie weitere X-Karteien anlegen, können Sie diese direkt aufrufen mit X[…]XK[…]<X-Kartei-Name> ↓ (siehe auch ?[…]X)

- Freie Text
- Platzhalter
- X-Platzhalter
- Laborwerte
- usw...

Erweiterte Stammdaten: Gewicht: <GEWICHT> kg, Größe: <GROESSE> cm, Raucher: <X-RAUCHER> GOT: <&GOT>, am <&&GOT> (Normalbereich: <&&&GOT>) HBAC: <&HBAC>, am <&&HBAC> (Normalbereich: <&&&HBAC>) Termine: <TKNT-ALLE>

| 11.01.23 | WLA   | Ankunft: 12:57 / Termin::                                                                                                    |
|----------|-------|----------------------------------------------------------------------------------------------------|
| 01.12.22 | DSGVO | Einwilligung gemäß DSGVO (vom 25.05.18)                                                                                                    |
| 07.03.23 | x     | Erweiterte Stammdaten: Gewicht: 123 kg, Größe: 183 cm, Raucher: Nein<br>GOT: 21, am 12.01.2023 (Normalbereich: 10-35)<br>HBAC:, am (Normalbereich: 4.8-6.0)<br>Termine: Termine1-1: 23.03.2023 um 08:30 (geplante große OP) Termine1-1: 24.03.2023 um 08:30 (Nachschau) |

#### +

- X 🖵 , Neu, X-Kartei 🖵
- dort verwalten
- In Kartendefinition "X" eintragen

#### Update einspielen

Bevor Sie das Update einspielen, beenden Sie bitte alle Clients, führen einen Testlauf durch und nehmen im Anschluss eine komplette Datensicherung vor. Danach beginnen Sie mit dem Einspielen des Updates am Hauptrechner (Server

 das Update <u>muss als Administrator</u><sup>x1</sup> ausgeführt werden): Legen Sie die DURIA-Update DVD in das DVD-Laufwerk Ihres Rechners und geben Sie anschließend in der Eingabezeile (>>>) UPDATE ein. Bestätigen Sie die Eingabe mit . Es öffnet sich folgendes Fenster:

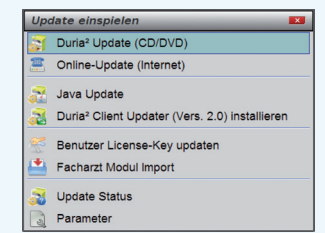

Das Update wird eingespielt, wenn Sie den (bereits farblich hinterlegten) Punkt DURIA<sup>2</sup> Update (CD/DVD) erneut mit bestätigen. Sollte der Updatevorgang nicht starten, so ist ggf. nicht der richtige Pfad des DVD-Laufwerks eingetragen. Um dies zu überprüfen, wählen Sie den Punkt Parameter und geben Sie im nachfolgenden Fenster (Eingabefeld der Zeile "DURIA<sup>2</sup> Update-DVD (Pfad)....: ") den korrekten Pfad zum DVD-Laufwerk des Rechners ein (ggf. wenden Sie sich an Ihr DSC oder die Duria-Technik-Hotline).

| Dur                  | ia* Update (Datenträger) |   |  |
|----------------------|--------------------------|---|--|
| Duria <sup>2</sup> U | /pdate-CD (Pfad) Z:/     |   |  |
| Dur                  | ia* Online-Update        |   |  |
| Duria <sup>2</sup> U | Ipdate Login             |   |  |
| asswo                | rt                       | D |  |
| Online-              | Update an Client         |   |  |
|                      |                          |   |  |
| Binary F             | Patch Ja X Nein          |   |  |
| Binary F             | atchi∐ Ja ⊠ Nein         |   |  |
| Binary F             | atch                     |   |  |
| Binary F             | Tatch                    |   |  |
| Binary F             | atch                     |   |  |

Nachdem das Update am Server (Hauptrechner) eingespielt wurde, muss DURIA<sup>2</sup> am Server neu gestartet werden. Anschließend müssen Sie - um den Updatevorgang abzuschließen - noch alle Clients (Arbeitsplätze - die in einem Fenster angezeigt werden) neu starten.

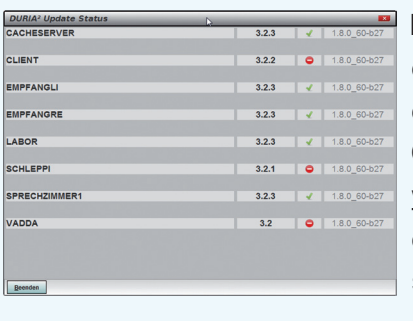

Es öffnet sich ein Fenster, das sich erst selbstständig schließt, wenn alle Clients <u>neugestartet</u> <u>wurden</u>. Das Update ist erst dann korrekt eingespielt, wenn dieses Fenster verschwunden ist

(d. h. alle Clients mit einem grünen Haken versehen wurden ", $\checkmark$ " ).

#### Hinweis

Sie können überprüfen, ob das Update korrekt im System eingespielt wurde, indem Sie DURIA<sup>2</sup> starten und in der Eingabezeile den Befehl "**ZZZUP**" I eingeben. Im Feld "DURIA<sup>2</sup>-Version" sollte folgender Eintrag zu sehen sein: **Update 4.91 (00) <DATUM> Alle Globals eingespielt am <DATUM>**. Im Feld "Version (grafischer Client)" sollte nun folgender Eintrag zu sehen sein: **6.1 (db:6.1)**.

#### **x1**

#### Programm als Administrator ausführen!

Dazu führt man einen "rechten" Mausklick auf der Programmverknüpfung von "*DURIA*<sup>2</sup>" auf dem Desktop aus.

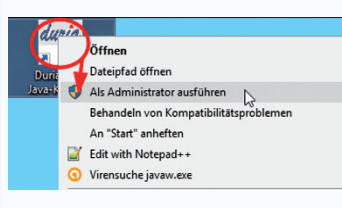

Es öffnet sich ein Kontextmenü. Hier wählen Sie die Option "*Als Administrator ausführen*" und die

gewählte DURIA-Version startet.

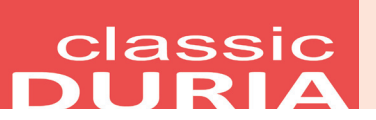

#### Hilfetexte

Wenn Sie oben rechts ein ? sehen, bietet Ihnen DURIA bei Mausklick hier Hilfetexte zum aktuellen Modul an. Die *<F1>-Hilfe* in Modulen ohne Fragezeichen besteht weiterhin.

|             |             |             |             | _          |
|-------------|-------------|-------------|-------------|------------|
| AMIS Verwal | tung -      | 0-          |             | 19.09.2019 |
| Medikament  | Hilfsmittel | Statistiken | listendruck | Parameter  |

#### BILD - drag&drop

Es gibt einen neuen Schalter: Der Dateiname der "gedroppten" Datei kann optional in den Kommentar übernommen werden. In DURIA<sup>2</sup> war dies immer schon automatisch so.

| Parameter Zwischenablage / Grabben                                              |
|---------------------------------------------------------------------------------|
| Pfad/EXE Duria-Clipb.: <u>ViScCl.exe -C /X</u><br>Pfad/EXE Viewer: I VIEW64.exe |
| Übernahme der Angaben: Ja (TG, Kommentar und Datum)                             |
| Datei ins Archiv: <u>kopieren</u>                                               |
| Kommentar = Dateiname: <u>U</u> a                                               |

PRX 
 Verschiedenes
 DURIA Client Parameter
 Zwischenablage

#### Diverse Korrekturen & Ergänzungen

Infoliste zu multiplen Programmanpassungen, die keinen kompletten Artikel zum Thema erfordern.

- WINST
  - werden jetzt auch Platzhalter korrekt umgesetzt, was bisher trotz entsprechender Hilfe-Info nicht korrekt funktionierte
- Heilmittelpreise
  - jetzt aktuelle GKV-Preise vorrangig zu "veralteten Preisen" der KV

#### TIPPS & TRICKS

Manche Funktionen werden im Alltag leider nicht genutzt - weil entweder vergessen oder nicht bekannt. Deshalb an dieser Stelle eine Auffrischung zu einigen hilfreichen DURIA classic Funktionen.

#### Änderungen an den Stammdaten

Wenn Änderungen an den Stammdaten erfolgt sind, ist es ggf. interessant wann und von wem diese Eintragungen gemacht wurden.

Befehl: >>> name [...] vergleich Gewünschten Tag anklicken

Ŧ

+

|          | bis 25.11.2022 06:20:59 |                      |
|----------|-------------------------|----------------------|
| Name     | Mustermann              | Mustermann           |
| Vorname  | Max                     | Maximilian           |
| Geb.Dat. | 12.09.1978              | 12.09.1978           |
| Beruf    | Pensionär MDE 100GRF    | Pensionär MDE 100GRF |

#### Online Formulare der Rentenversicherung

Die Deutsche Rentenversicherung bietet ihre Formulare zum Ausfüllen online im Internet an:

Alternativ können auch Leerformulare in PDF heruntergeladen und über >>> PI 🖵 in DURIA integriert werden.

| Nr. | Textname             | Inhalt der Patienteninfo                         | Zeilen |
|-----|----------------------|--------------------------------------------------|--------|
| 140 | PDF-DRVONK           | Bösartige Geschwulsterkrankungen                 | 2      |
| 141 | PDF-DRVRE1           | Ärztl. Bef.ber Rentenantr. R3214 ohne ICD-Diag   | 2      |
| 142 | PDF-DRVRE2           | Honorarabrechnung Rentenantrag R3215             | 2      |
| 143 | PDF-G3004            | DRV Befundbericht Teilhabe                       | 1      |
| 144 | PDF-HSP              | Hospiz, Notwendigkeitsbescheinigung              | 1      |
| 145 | PDF-JOBCOM           | Befundbericht Arbeitsamt GS 4 ÄD                 | 2      |
| 146 | PDF-KKKUR            | Anregung ambulante Reha Krankenkasse gem §23,2   | 2      |
| 147 | PDF-MCP              | Info Markt-Rücknahme MCP                         | 2      |
| 148 | PDF-MTTK             | Verordnung med. Vorsorge Mütter/Väter §24 SGB    | 2      |
| 149 | PDF-MTTK1            | Verordnung mediz. Vorsorge Mütter/Väter MGW      | 2      |
| 150 | PDF-MTTKK            | Attest für Kind                                  | 2      |
| 151 | PDF-PSTB             | Postbeamte: Antrag ambulante Reha                | 2      |
| 152 | PDF-REISE            | Reiserücktritt Europ Assistance                  | 2      |
| 153 | PDF-REISE1           | BTM-Medikamente bei Reise im Schengengebiet      | 2      |
| 154 | PDF-REISE2           | Reiserücktritts-BS ERV ERGO                      | 1      |
| 155 | PDF-REISE3           | Reiserücktritts-BS URV                           | 2      |
| 156 | PDF-SITZ             | Arztsitz, Bedarfsplanung, Pat-Stopp              | 1      |
| 157 | PDF-UAW              | Meldebogen unerwünschte Arzneimittel-NW          | 2      |
| Dru | ck Suchen Nächsten K | orrektur Inhalt Erfassen Iöschen Imbenennen Para | ameter |

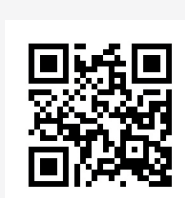

www.duria.de/491007

### classic DURIA

Update einspielen Wenn auf Ihrem Rechner Antiviren-Software installiert ist, kann der Einspielvorgang des Updates deutlich länger dauern. Der Einspiel-vorgang kann bei langsamen Systemen bis zu 20 Min. dauern!

Bitte haben Sie etwas Geduld!

Bevor Sie das Update einspielen, führen Sie unbedingt einen Testlauf durch (>>>**PRX/S. /7.**). Zeigt der Testlauf keinen Fehler an, verlassen Sie DURIA mit "ENDE" . Nehmen Sie noch eine komplette Datensicherung vor.

Jetzt, nachdem dies geschehen ist, starten Sie DURIA als <u>ADMINISTRA-</u> <u>TOR</u> <sup>x1</sup> und beginnen mit dem Einspielen des Updates jeweils nur am <u>Hauptrechner (Server):</u>

Legen Sie die DURIA-Update DVD in das DVD-Laufwerk.

Geben Sie (im DURIA Telnet Client) in die Eingabezeile **UPDATE** ein und bestätigen Sie dies mit . Folgen Sie den Vorgaben am Bildschirm. Nachdem das Update eingespielt wurde, entfernen Sie die Update-DVD aus dem DVD-Laufwerk!

**HINWEIS (für alle Systeme)!!** Sie können überprüfen, ob das Update 4.91 korrekt im System eingespielt wurde, indem Sie DURIA starten und in der Eingabezeile den Befehl "**ZZZUP**" eingeben.

Wenn die Meldung "**Update 4.91 - Alle Programme eingespielt - Update 4.91 (00) Alle Globals eingespielt + [Angabe des Einspieldatums]**" erscheint und auch die aktuelle "MMI-Version (**01.03.2023**)" angezeigt wird, dann wurde die Version "DURIA 4.91" korrekt eingespielt!

#### **x1**

#### Programm als <u>ADMINISTRATOR</u> ausführen!

Dazu führt man einen "rechten" Mausklick auf der Programmverknüpfung von "*DURIA classic"* auf dem Desktop aus.

|       | Öffnen                                 |
|-------|----------------------------------------|
| Duria | Dateipfad öffnen                       |
| va-k  | 📢 Als Administrator ausführen 📐        |
|       | Behandeln von Kompatibilitätsproblemen |
|       | An "Start" anheften                    |
|       | Edit with Notepad++                    |
|       | O Virensuche javaw.exe                 |

Es öffnet sich ein Kontextmenü. Hier wählen Sie die Option "*Als Administrator* ausführen" und die

gewählte DURIA-Version startet.

#### DURIA<sup>2</sup> & DURIA classic

- ALA: Topcon SOLOS
- NC: Beim Canon TX-20P ist jetzt die Übernahme des Bild-Dokuments optional.

# Termine

Anbindungen

Online

Laufend werden durch Mitarbeiter des Duria-Teams Termine offizieller Art wahrgenommen, von der KV über KBV bis zu Qualitätszirkeln, von Einzel-interessenten über Krankenhäuser bis hin zu Kooperationen.

Darüber hinaus gibt es eine Reihe von Arbeitskreissitzungen: QMS, bvitg, Mittelstandsinitiative, KV, KBV, Gematik,HÄVGFachausschuß ...

...die aktuellen Termine finden Sie immer auf unserer Homepage www.duria.de...

19

### Herausgeber

#### Duria eG Nikolaus-Otto-Str. 22 52351 Düren

Tel: 02421/2707-0 / Fax: 02421/2707-122

Internet: www.duria.de / e-mail: info@duria.de

Vorstand: Dr. rer. nat. E. Gehlen (Vorsitzender), Dr. med. Michael Wieder, Dr.-medic (RO) Andrea Bamberg, Georg Schmitz

Registergericht GNR 232 / Steuernr.: 207 5707 0325

#### <u>Haftung</u>

Diese Dokumentation wurde mit größter Sorgfalt erstellt. Trotzdem können Fehler in der Angabe oder im Druck nicht vollständig ausgeschlossen werden.

Haftungsansprüche gegen Herausgeber und Autoren, welche sich auf Schäden materieller oder ideeller Art beziehen, die durch die Nutzung oder Nichtnutzung der dargebotenen Informationen bzw. durch die Nutzung fehlerhafter und unvollständiger Informationen verursacht wurden, sind grundsätzlich ausgeschlossen, sofern seitens des Herausgebers und der Autoren kein nachweislich vorsätzliches oder grob fahrlässiges Verschulden vorliegt.

Der Herausgeber behält es sich ausdrücklich vor, Teile der Seiten oder den gesamten Inhalt ohne gesonderte Ankündigung zu verändern, zu ergänzen oder zu löschen.

Verwendete Firmen- und Markennamen sind evtl. gesetzlich geschützt und Eigentum der Firmen.

Alle geschlechtsgebundenen Formulierungen und Texte dieses Letters gelten gendergerecht für **M**(ännlich), **W**(eiblich) und **D**(ivers)!

Titelbild-Hintergrund: https://pixabay.com/de/photos/ostereier-osterfest-ostern-7126346/ https://pixabay.com/de/photos/ostereier-eier-eierschale-braun-3259820/ Public Domain - Freie kommerzielle Nutzung - Kein Bildnachweis nötig

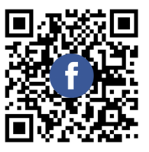

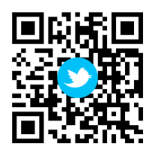

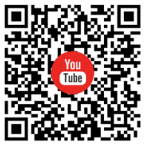

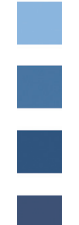